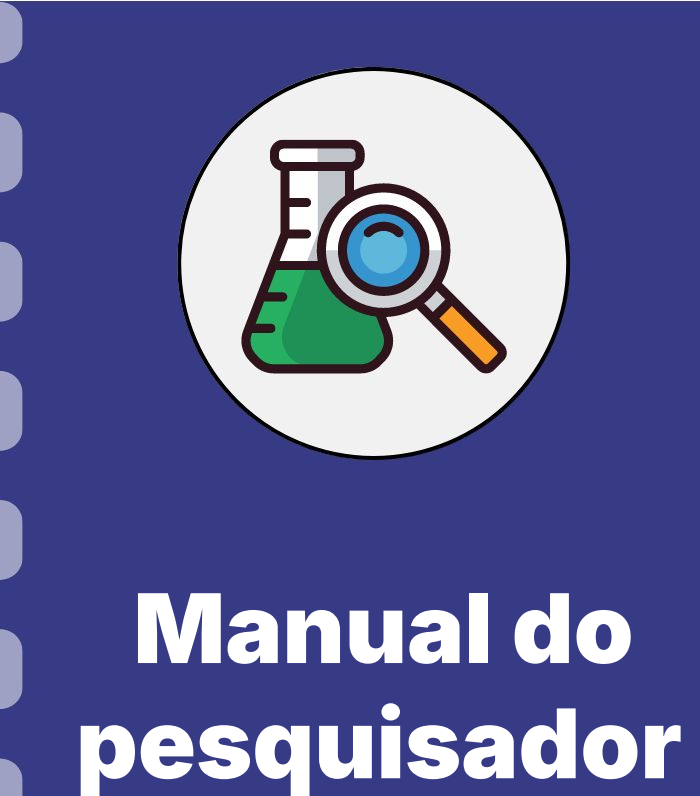

# Requisição de bolsas de estudo

Fundect

Atualização: 21/01/2025

## CONSIDERAÇÕES

Este manual destina-se **APENAS** a requisição de bolsas em editais de concessão de bolsas de estudo, como, por exemplo, o PICTEC.

No caso de requisição de bolsas dentro de editais de projetos temáticos, consulte o **Manual 02 -Requisição de Bolsas em Projetos**, disponível na página de <u>Downloads</u> no site da Fundect.

Esse passo a passo está dividido entre:

- **1.** Procedimento a ser realizado pelo pesquisador-coordenador;
- 2. Procedimento a ser realizado pelo bolsista a ser contratado;

#### IMPORTANTE!

Para que o pesquisador-coordenador consiga inserir o bolsista no sistema, é necessário que ele esteja cadastrados no Sigfundect. Para auxiliar no processo de cadastro no SigFundect consulte nosso <u>Manual</u> <u>16</u> e/ou o vídeo tutorial <u>Cadastro de Pesquisador</u>.

## **Procedimento do Orientador**

#### PASSO 1

- **1.** Acessar o site do SIGFUNDECT através do <u>link</u>.
- Localizar na área inicial o item "Minhas Propostas/Inscrições em Andamento/ Concluídas" (a);
- 3. Clicar sobre a proposta a ser avaliada (b);
- 4. Acessar a área "Informações" (c).

| Minhas Propostas/Inscrições em Andamento/C                                                                                  | concluídas <mark>(a)</mark> |
|----------------------------------------------------------------------------------------------------|-----------------------------|
| Título • Aplicação<br>Edital • Chamada FUNDECT/FINEP 16/2021 - Programa Centelha<br>Coordenador • S<br>Modalidade • Projeto | 2 MS                        |
| Enviado em • 06.06.2023<br>Situação • Projeto Em Andamento                                                                  | (c)<br>🖀 🙋 🗟                |

| Insira seu login ou CPF. |
|--------------------------|
| Senha:                   |
| Insira sua senha.        |

#### PASSO 2

1. Na "Área do Projeto Contratado" clicar no item "4.1 Requisição".

| Área de Projeto Contratado         Bem vindo(a)         Sua sessão irá bloquear em: 04:59.51         Horário do Servidor: 11:06:12  |                                      |  |  |
|----------------------------------------------------------------------------------------------------|--------------------------------------|--|--|
| cnicas<br>Projeto<br>Prest. de Contas<br>e Alterações<br>rídicas<br>nal<br>ivos<br>nanceiras<br>a de Desembolso<br>mpenho<br>idados |                                      |  |  |
| os<br>solhidos<br>\$ Bancárias                                                                                                    |                                      |  |  |
| )<br>))<br>IC                                                                                                    | anto<br>io<br>amento de solicitações |  |  |

#### PASSO 3

- 1. Clicar em "Criar Nova Requisição de Bolsa" (a). Uma nova janela será aberta.
- 2. Preencher o Plano de Atividades (b) com as informações iniciais do projeto. Atente-se para:
- Inserção correta do bolsista, da modalidade e da quantidade de meses de vigência;
- Dados bancários.

| Nova    | Requisic    | ão de B    | olsa |    |
|---------|-------------|------------|------|----|
| 1       |             |            |      | (a |
| Criar N | ova Requisi | ão de Bols | ia 🖌 |    |

|                                                                                                    | o de Bolsa -                            | Plano de     | Atividade | <b>(b)</b> |             |
|----------------------------------------------------------------------------------------------------|-----------------------------------------|--------------|-----------|------------|-------------|
| Título:                                                                                                    |                                         |              |           |            |             |
|                                                                                                    | Anamaria Mello                          | Miranda Pa   | niago     |            |             |
| Orientador: Selecionar                                                                                                    |                                         | r Orientador |           |            |             |
| Bolsista: Selecior                                                                                                    |                                         | onar Bolsita |           |            |             |
| Modalidade/Nível:                                                                                                    | Selecione                               |              |           | •          |             |
| Connecimento.                                                                                                    | Duscal glattue                          | mea e ouvra  | ica ue cu | niconnento |             |
| Início:<br>Duração da bolsa<br>(em meses):                                                                                                    | Junho                                   | 2012 💌       |           | rial,Com   | orbida      |
| Início:<br>Duração da bolsa<br>(em meses):<br>Insituição/Unidade                                                                                                   | Junho 💌<br>1 💌<br>Selecione             | 2012 💌       |           | rial,Com   | iorbida     |
| Início:<br>Duração da bolsa<br>(em meses):<br>Insituição/Unidade<br>de Execução<br>Município:<br>Dedeo Persónio                                                    | Junho 💌<br>1 💌<br>Selecione             | 2012         |           | rial,Com   | orbida      |
| Início:<br>Duração da bolsa<br>(em meses):<br>Insituição/Unidade<br>de Execução<br>Município:<br>Dados Bancários                                                   | Junho 💌<br>1 💌<br>Selecione             | 2012         |           | rial,Com   | orbida      |
| Início:<br>Duração da bolsa<br>(em meses):<br>Insituição/Unidade<br>de Execução:<br>Município:<br>Dados Bancários<br>Banco:                                        | Junho     Junho    Selecione  Selecione | 2012         |           | rial,Com   | orbida      |
| Início:<br>Duração da bolsa<br>(em meses):<br>Insituição/Unidade<br>de Execução:<br>Município:<br>Dados Bancários<br>Banco:<br>Agência:                            | Junho<br>Selecione Selecione            | 2012         |           | rial,Com   | orbida<br>• |
| Início:<br>Duração da bolsa<br>(em meses):<br>Insituição/Unidade<br>de Execução<br>Município:<br>Dados Bancários<br>Banco:<br>Agência:<br>Conta:                   | Junho  Selecione Selecione              |              |           | rial,Com   | iorbida     |
| Início:<br>Duração da bolsa<br>(em meses):<br>Insituição/Unidade<br>de Execução<br>Município:<br>Dados Bancários<br>Banco:<br>Agência:<br>Conta:<br>Tipo de Conta: | Junho                                   |              |           | rial,Com   | orbida<br>• |

#### **ATENÇÃO**

- Não é possível preencher os itens "Formação" e "Curso" (a) neste momento. Esta informação é carregada automaticamente a partir do cadastro do pesquisador e é obrigatória para a solicitação.
  - Dessa forma, é necessário que seu cadastro esteja atualizado com a Formação (que é seu nível acadêmico) e Curso (que corresponde à Área de conhecimento de sua formação).
  - b. Para atualizar, abra seu cadastro no SigFundect e no menu à direita clique em "Atualizar cadastro" (b);
  - c. Em seguida, preencha o Nível Acadêmico (c) de seu curso, assim como a Área de Conhecimento, clicando sobre Escolher (d);
  - d. Por fim, desça até o fim da página e clique em "Atualizar cadastro" (e).

\* Estudantes que estão cursando o Ensino Médio, como no caso do PICTEC, podem colocar o nível acadêmico como Ensino Médio.

| Formação Acadêmica             |   |
|--------------------------------|---|
| Formação: Selecione o bolsista | ~ |
| Curso:                         |   |
| Instituição de<br>Formação     |   |

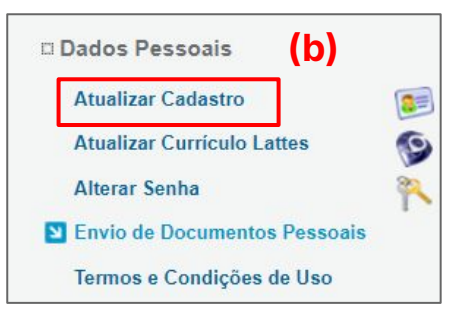

| Nível Acadêmico * (C)  | Mestrado 🗸                           | (d)        |
|------------------------|--------------------------------------|------------|
| Área de Conhecimento 1 | Ciências Biologicas » Biologia Geral | [Escolher] |

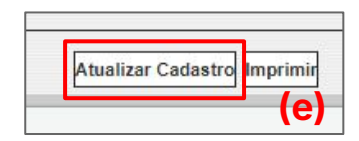

#### PASSO 4

- **1.** Cadastrar as atividades a serem realizadas pelo bolsista durante a vigência do projeto.
  - a. Para isso, clique em "Criar/editar atividades" (a);
  - b. Em seguida uma janela irá aparecer (b). Para cada atividade, escreva o título (c) e depois em "Salvar" (d).

| Formação                  | o: Mest    | rado                    |                         | ~ |
|---------------------------|------------|-------------------------|-------------------------|---|
| Curse                     | o: Ciên    | cias Exatas e da Terr   | a - Física              |   |
| Instituição d<br>Formação | le<br>Univ | ersidade Federal de     | Mato Grosso do Sul      |   |
|                           | (a)        | Criar/Editar Atividades | Criar/Editar Cronograma |   |

| Plano de Atividades (b)                                                                    |                                          |
|--------------------------------------------------------------------------------------------|------------------------------------------|
| ATENÇÃO: Depois de cadastrar cada uma das ativid<br>executá-las no cronograma de execução. | ades, você deverá colocar os prazos para |
| Plano de Atividades                                                                        |                                          |
| Atividade:                                                                                 |                                          |
| (c)                                                                                        |                                          |
| (0)                                                                                        | 0                                        |
|                                                                                            |                                          |
|                                                                                            |                                          |
| Atividades já o                                                                            | adastradas                               |
| A.1 Exemplo de Atividade 01                                                                | ×                                        |
| A.2 Exemplo de Atividade 02                                                                | ×                                        |
| A.3 Exemplo de Atividade 03                                                                | ×                                        |
| A.4 Exemplo de Atividade 04                                                                | ×                                        |
| A.5 Exemplo de Atividade 05                                                                | ×                                        |
| A.6 Exemplo de Atividade 06                                                                | ×                                        |

#### PASSO 5

 A partir das atividades cadastradas, criar o cronograma de prazos. Clicar nos quadrados de intersecção Atividade X Mês para pintá-los. Em seguida, clique em "Salvar Cronograma".

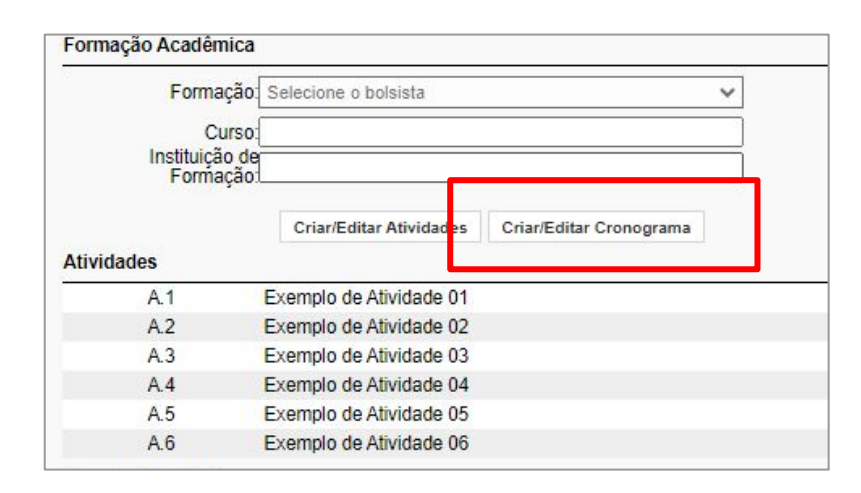

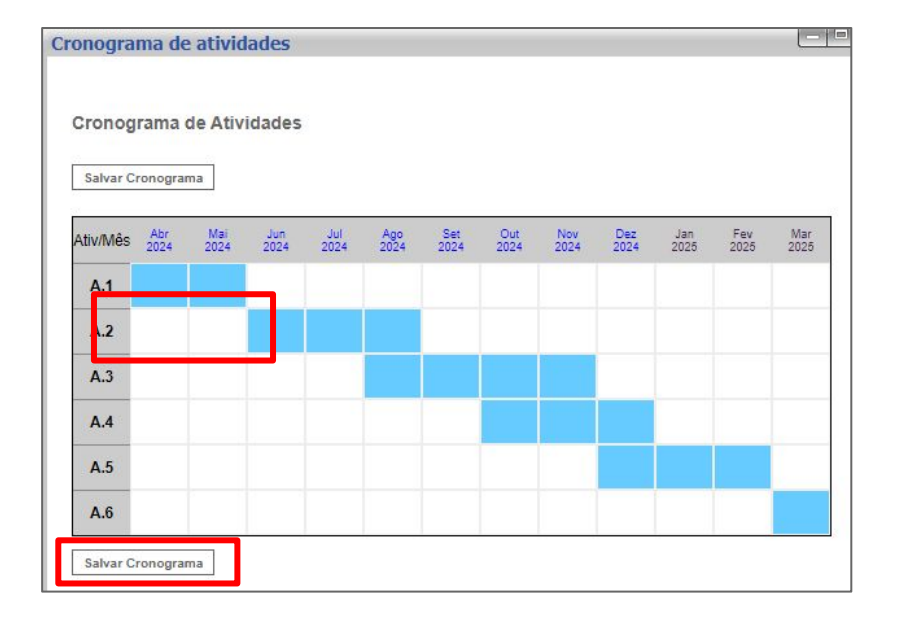

Métodos

#### PASSO 8

- Preencher os objetivos, metas e métodos relacionados às atividades a serem desenvolvidas pelo bolsista.
- 2. Após preencher todos os campos, conferir se todas as informações estão corretas.
- Após preencher e revisar os dados, clicar em "Salvar" (a), ao final da página e após em "Submeter Requisição" (a).
  - a. A requisição será enviada a Fundect para apreciação e validação.
  - b. Não clicar em "Encaminhar ao bolsista".

Descrever os métodos, indicando direta e claramente como os objetivos serão alcançados e apresentar como está configurada a articulação que tornarão os processos e produtos obtidos acessíveis aos usuários (instituições estaduais, municipais e federais,e outras organizações da sociedade).

#### Objetivos e metas

Indicar as metas quantificáveis por objetivo do projeto, com prazo total de execução e atividades que as viabilizarão. Apresentar indicadores quantitativos para o acompanhamento das metas.

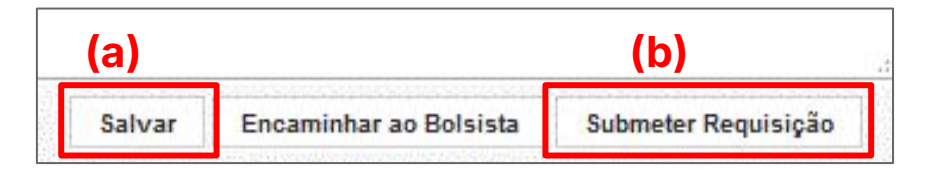

 É de extrema importância que o bolsista esteja ciente de todas as informações preenchidas durante a requisição da bolsa.

## Informações importantes

#### Para bolsas pagas pela CAPES:

**1. Consulte o seu edital** para confirmar a concedente responsável pelo pagamento da bolsa (Fundect, CAPES, CNPq etc)

**2.** No caso de bolsas pagas pela **CAPES** o bolsista receberá um e-mail a fim de confirmar as informações de cadastro e pagamento. Para **efetivação do pagamento** o bolsista deverá dar ciência neste e-mail. Sem resposta ao e-mail a bolsa não será paga.

## VÍDEO TUTORIAL

Para auxiliar neste processo é possível consultar nosso vídeo tutorial de Requisição de Bolsa de Estudo no YouTube.

Clique <u>aqui</u> para acessar!

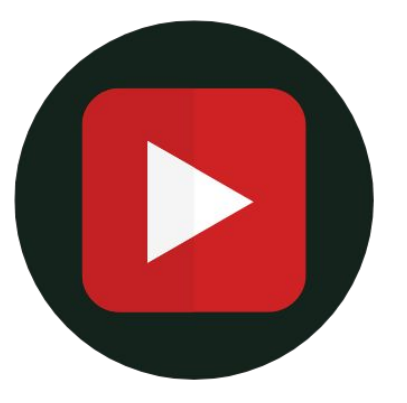

# Em caso de dúvidas...

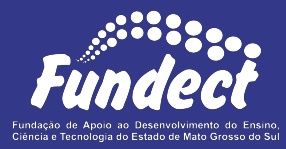

Contatar o setor responsável pelo seu edital:

#### Gerência de Bolsas

3316-6715 3316-6703 (Whatsapp) bolsas.fundect@gmail.com

Sempre tenha em mãos o **nome da sua Chamada**, a fim de

facilitar o contato com a Fundação.